Julkinen

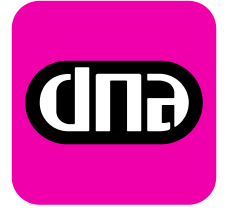

## DNA Mokkula 4G WLAN E5372 päivitys

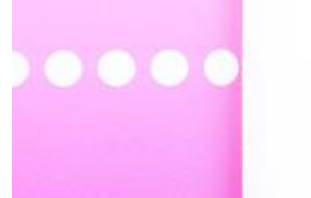

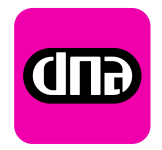

### Päivityksen tekeminen

- Päivityksen voi tehdä suoraan Mokkulan näytöltä tai Mokkulan asetuksista
- Riittää, että päivityksen suorittaa vain toista kautta
- Tässä ohjeessa on käyty läpi molemmat vaihtoehdot
- Mokkulaa ei saa sammuttaa kesken päivityksen

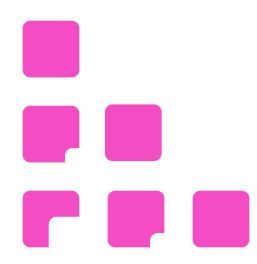

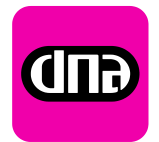

# Päivityksen tekeminen Mokkulan ruudulta

- Mokkula käy tarkistamassa päivityksiä automaattisesti päivittäin
- Kun päivitys on saatavilla, Mokkulan näytöllä lukee "Uusi ohjelmisto". Paina virtanappia
- Mokkulaa lataa päivityksen
- Päivitys alkaa automaattisesti, näytöllä lukee "Do not power off", joka tarkoittaa, että Mokkulaa ei saa sammuttaa
- Päivityksen jälkeen Mokkula käynnistää itsensä automaattisesti uudelleen
- Nyt voit jatkaa Mokkulan käyttöä

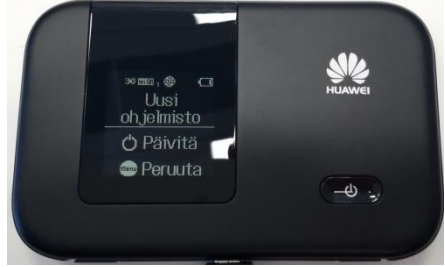

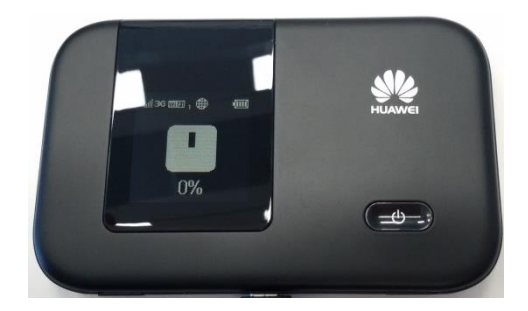

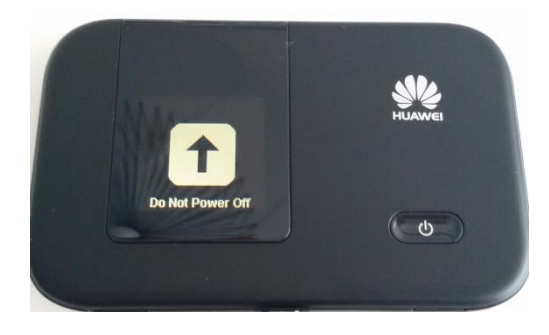

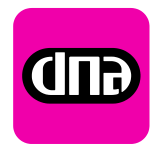

### Päivityksen tekeminen asetussivulta

4

- Kirjaudu sisällä Mokkulan muodostamaan WLAN-verkkoon
- Mene internet-selaimella osoitteeseen <u>http://dna.mokkula</u> HUOM: Muista kirjoittaa eteen http://
- Paina ylhäältä kohta Päivitä
- Kirjaudu sisälle, oletussalasana on 1234. Paina "Kirjaudu sisään"
- Jos et ole muuttanut salasanaa, Mokkula sanoo, että salasana ei ole kovin vahva. Paina tästä "Ohita"
- Nyt näet ruudun jossa lukee päivityksen sisältö. Aloita päivitys painamalla "Päivitä nyt"

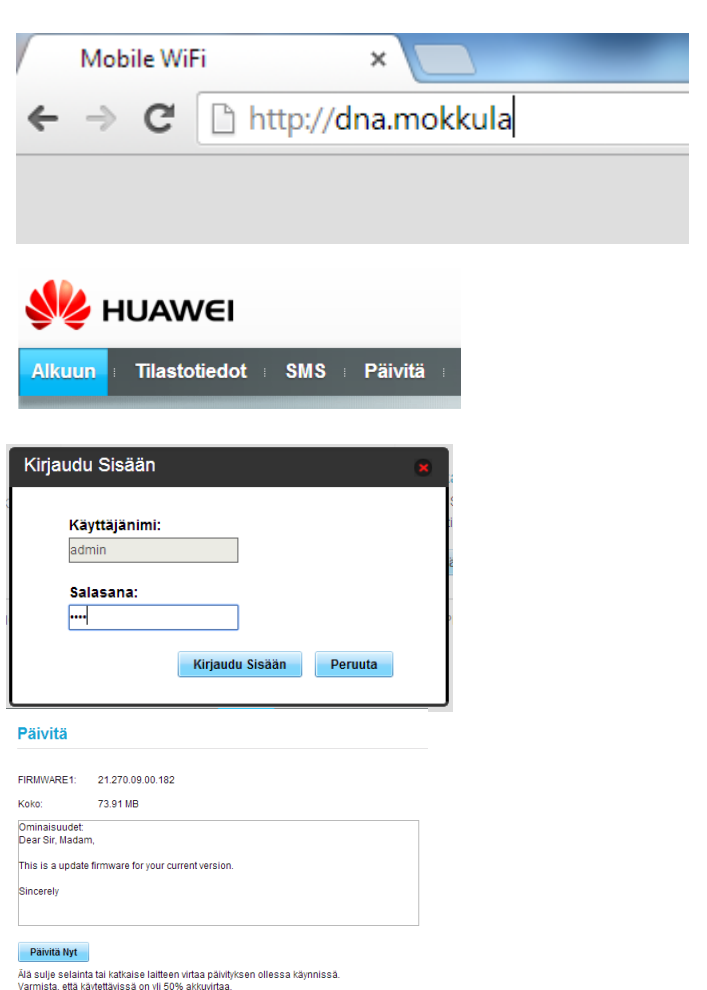

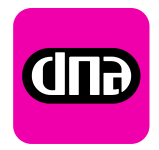

### Päivityksen tekeminen asetussivulta

• Päivitys lähtee latautumaan, pidä internet-selain auki ja seuraa latauksen etenemistä ruudulta

| Lataus käynnissä |                                                                                                    |  |
|------------------|----------------------------------------------------------------------------------------------------|--|
|                  | Tiedostoa haetaan 1/ 1: FIRMWARE1 73.91 MB<br>Älä sulje selainta tai katkaise laitteen virtaa päivityksen ollessa<br>käynnissä.<br>Varmista, että käytettävissä on yli 50% akkuvirtaa. |  |
|                  | 1%                                                                                                    |  |
|                  | Peruuta                                                                                                    |  |

Lataamisen jälkeen päivitys asentaa itsensä

| Installimine                                                                                                    |            |  |  |
|----------------------------------------------------------------------------------------------------|------------|--|--|
| Värskenduspaketi installimine Palun oodake.<br>Älä sulje selainta tai katkaise laitteen virtaa päivityks<br>käynnissä.<br>Varmista, että käytettävissä on yli 50% akkuvirtaa. | en ollessa |  |  |
| 4%                                                                                                    |            |  |  |

Nyt päivitys valmistuu, paina "Ok"

| Vahvista                  | 8  |
|---------------------------|----|
| Uusin versio on käytössä. |    |
|                           | ОК |